## **Connect to Virtuous**

08/01/2023 4:31 pm EDT

1. On the AskGenius homepage, click "Create Ask Strings."

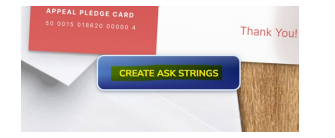

2. Click on "Connect to Virtuous."

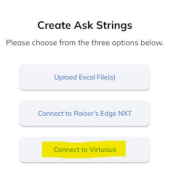

3. A Virtuous sign-in modal will appear. Sign in to your Virtuous account.

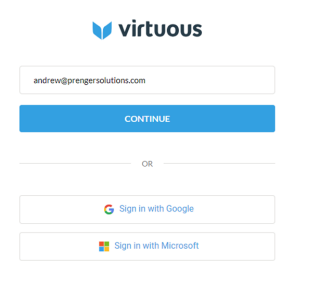

4. Once connected, your Virtuous environment should appeal on the screen as an option. Select your Virtuous environment.

| Virtuous           |                       |         |
|--------------------|-----------------------|---------|
| Select Environment | Q Reconnect + Add New |         |
| Name               | Constituents          | Actions |
| AskGenius Sandbox  | 3,108                 |         |

5. Click "Select Tag" at the bottom right of your screen to continue.